# Start up and Shutdown

### Procedure

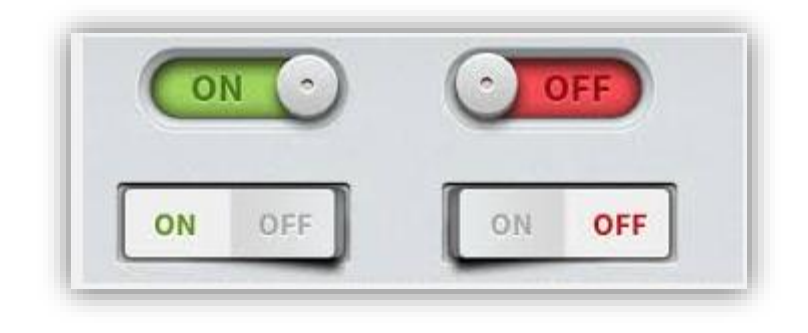

## Local Control via RCU/KVM

#### **START UP**

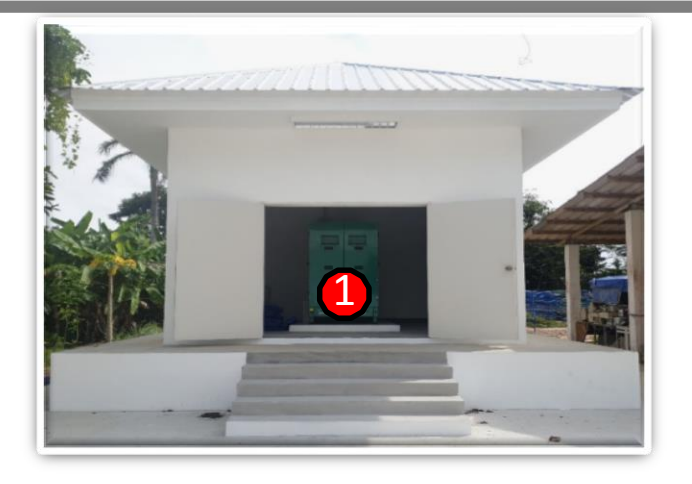

#### Location : โรงเครื่องยนต์กำเนิดไฟฟ้า ( Generator) 1. เปิดใช้งานชุด Generator ให้ทำงานในโหมด AUTO MODE

#### Location : ชั้น 1 ( ห้องไฟฟ้าและห้อง UPS)

2.เปิดใช้งาน Main Circuit Breaker 3P ขนาด 100AT ภายในห้อง ไฟฟ้าหน้าบันไดชั้น 1 ชนิด 3P วงจรที่ 25, 27,29 โดยผลักไปทาง

#### ด้านขวา

3.เปิดใช้งาน Stabilizer โดยดัน Breaker ขึ้น (Up)

4.เปิดใช้งาน UPS โดยกดปุ่มสีเขียวก้างไว้ จนกว่าจะได้ยินเสียง Relay ต่อวงจร จึงปล่อย

5.เปิด CB ภายในตู้ UPS Consumer Unit ภายในห้อง UPS เพื่อ จ่ายไฟไปยังชุด EDGE Workstation ภายในห้องปฏิบัติการชั้น 1 และ ห้องเครื่องส่งชั้น 8

หมายเหตุ : เครื่องปรับอากาศ (1)ห้อง UPS ชั้น 1, (2) ห้องปฏิบัติการ ชั้น 1 และ(3) ห้องเครื่องส่ง ชั้น 8 จะต้องเปิดไว้ตลอดเวลาเพื่อรักษาอุณหภูมิ ภายในห้อง ขณะที่ระบบเรดาร์ทำงาน

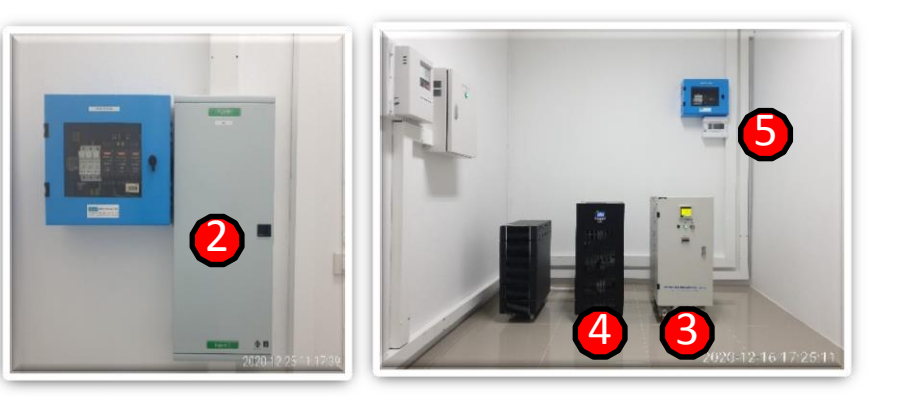

#### **START UP**

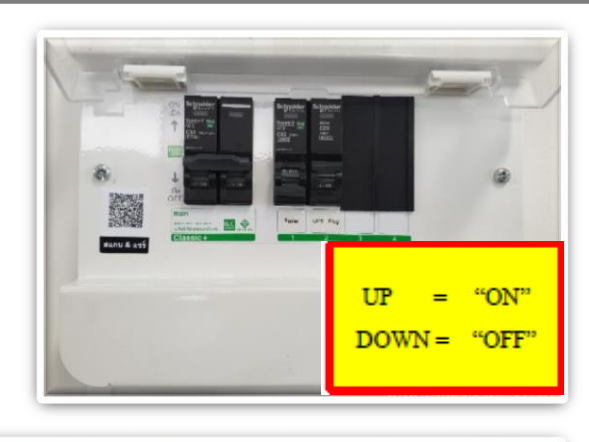

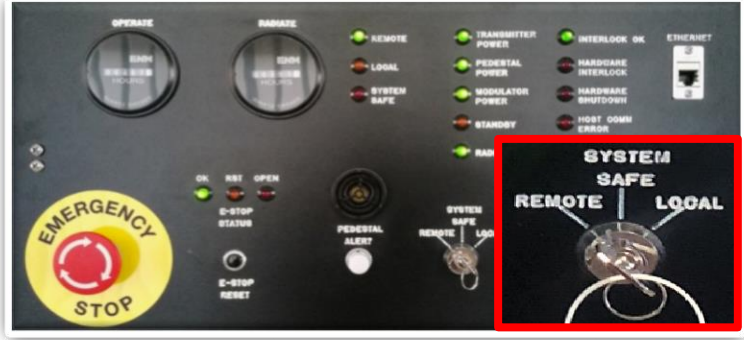

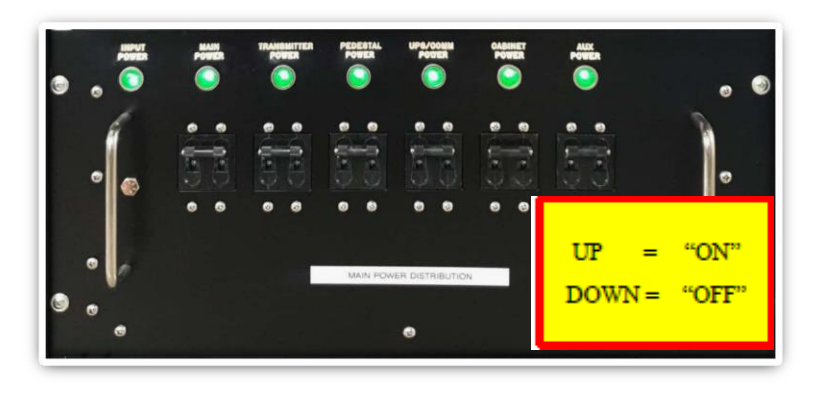

#### Location : ชั้น 8 (ห้องเครื่องส่ง)

6.เปิด Main Circuit Breaker และ CB บนตู้ Consumer Unit ซึ่ง ติดตั้งอยู่บริเวณผนังด้านหลังตู้เครื่องส่ง เพื่อจ่ายไฟไปยังตู้เครื่องส่ง (Transmitter)

#### 7.ตู้เครื่องส่ง **Transmitter Cabinet** (ทางด้านซ้ายมือ) ต้องแน่ใจว่า ตำแหน่งสวิทช์ควบคุม Remote/Local อยู่ในตำแหน่ง **Remote**

8.ตู้ควบคุม Radar Control Cabinet (ทางค้านขวามือ) ทำการ เปิด Breaker ทีละชุด โดยเริ่มจากซ้ายไปขวา ควรเว้นระยะ ประมาณ 10 – 30 วินาที

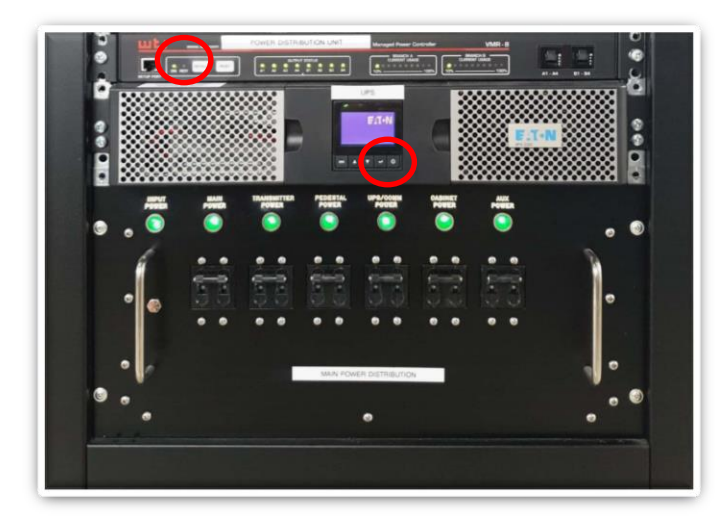

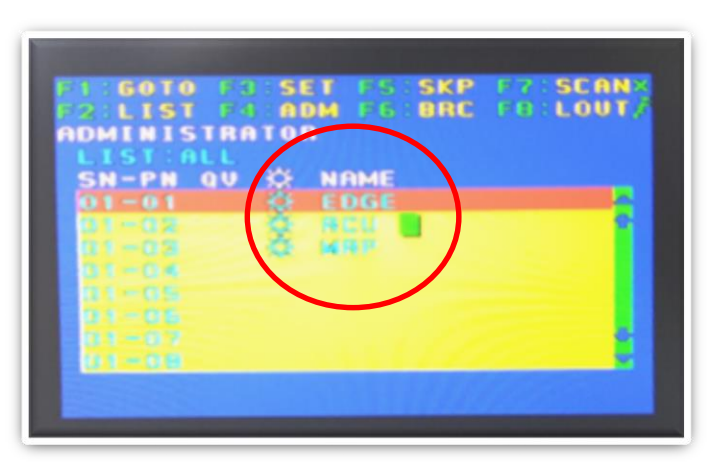

#### Location : ชั้น 8 (ห้องเครื่องส่ง) ต่อ

9.เปิดใช้งาน UPS Powerware โดยกดปุ่ม Power บน UPS ค้างไว้ จนกว่าหน้าจอจะแสดงสถานะ "Starting UP" หรือได้ยินเสียง Relay ต่อวงจร หถังจากนั้นรอจนกว่าไฟ Ready บน Network Power Switch จะกระพริบ ซึ่งใช้เวลาประมาณ 2 นาที

10.ตรวจสอบอินพุตของ KVM ทั้ง 3 อินพุต EDGE/RCU/MRP พร้อมใช้งานหรือไม่ ดังรูป และรออยู่ที่ชั้น 8 จนกว่าระบบเรคาร์จะ ทำงานตาม Scheduler ที่ตั้งไว้ เช่น ทำงานนาทีที่ 00, 15, 30 และ 45 ของแต่ละชั่วโมง

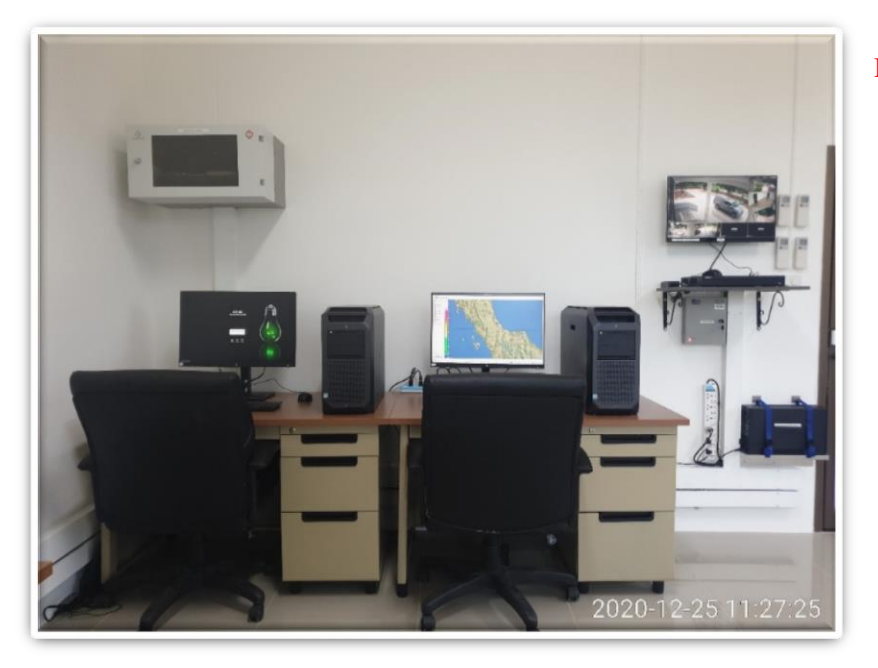

#### Location : ชั้น 1 (ห้องปฏิบัติการ Remote Control)

11.เปิดใช้งานเครื่อง EDGE Workstation Bxxxx และ Cxxxx ตามลำคับ เมื่อเครื่องบู๊ตเสร็จทำการป้อน

| Username                                                   | :          | root                          |  |  |  |
|------------------------------------------------------------|------------|-------------------------------|--|--|--|
| Password                                                   | :          | eecjxxxx                      |  |  |  |
| 14.ทำการ Login เข้าใช้งา                                   | น EDG      | E 6 Software โดยกดปุ่ม "EDGE" |  |  |  |
| หลังจากนั้นโปรแกรมจะเปิดหน้าต่าง EDGE Control Panel ขึ้นมา |            |                               |  |  |  |
| และกดเลือก Status Displ                                    | ay เพื่อดุ | ุสถานะการทำงานของระบบ         |  |  |  |
| ทั้งหมด                                                    | -          |                               |  |  |  |

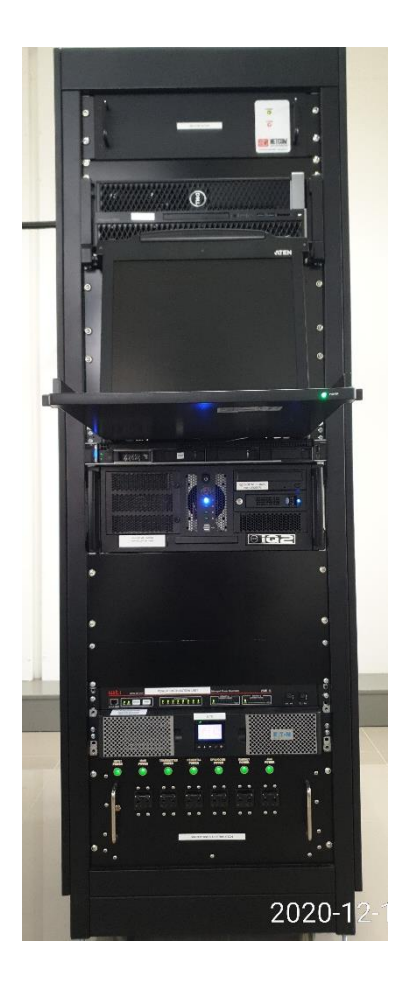

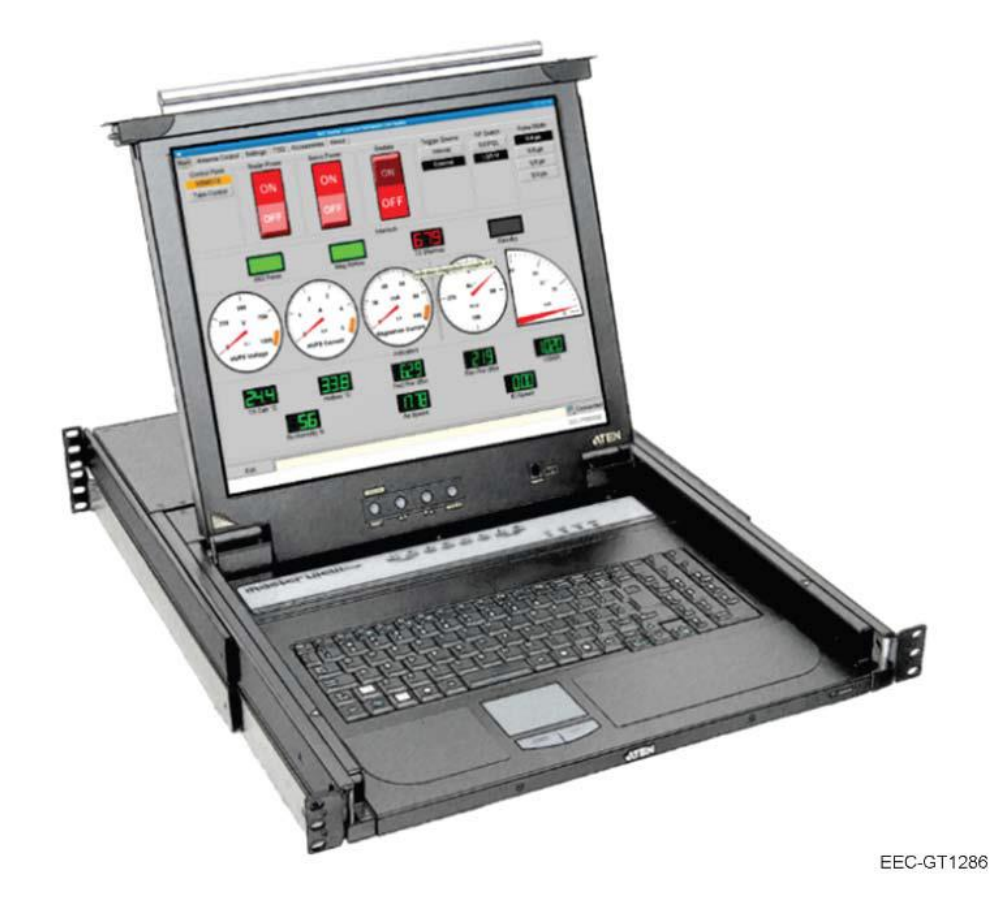

### LOCAL CONTROL MODE

|               | START UP    | LOG IN | CONTROL  | BITE     |  |
|---------------|-------------|--------|----------|----------|--|
| LOCAL CONTROL | COMMAND LOG | NETMON | ANALYSIS | SETTINGS |  |

| ENTER   | NAME                   | AND        | PASSW | ORD |
|---------|------------------------|------------|-------|-----|
| USERNAN | (E8                    |            |       |     |
| PASSNOR |                        |            |       |     |
|         |                        |            |       |     |
|         | eeccentereeteeteeteete | in CORRECT | 9/0   |     |

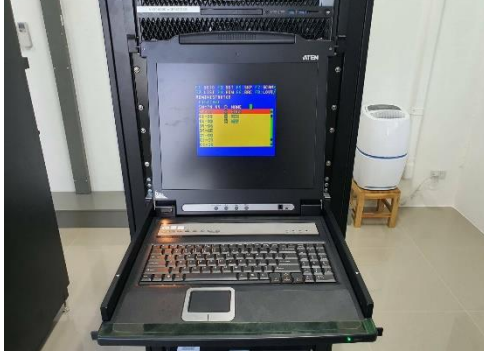

 1. สไลด์ชุด KVM ออกจากตู้ Radar Control Cabinet (ในกรณีที่ ระบบเรดาร์รีบู๊ตเสร็จและแสดงหน้าจอเป็นสีฟ้าดังรูป เพื่อให้ป้อน Username และ Password ให้ผู้ใช้กดปุ่ม ENTER โดยไม่ต้องป้อน ก่าใด ๆ จำนวน 2 ครั้ง)

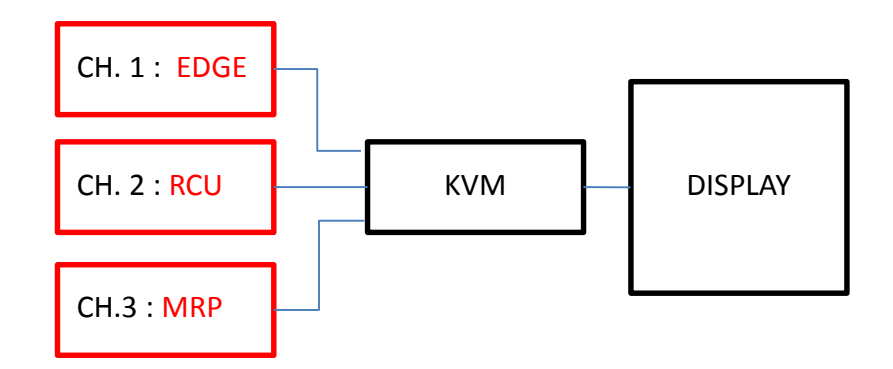

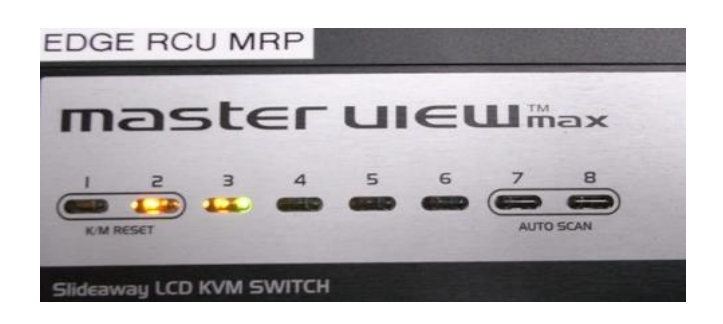

2. ผู้ใช้เลือกอินพุตของ KVM ได้ ดังนี้
 2.1 กดปุ่มเลข 1 บน KVM เพื่อใช้งาน EDGE 6 Software
 2.2 กดปุ่มเลข 2 บน KVM เพื่อใช้งาน RCU หรือ LCI
 2.3 กดปุ่มเลข 3 บน KVM เพื่อใช้งาน Signal Processor IQ2

| LOCAL CONTROL | START UP    | LOG IN | CONTROL  | BITE     |
|---------------|-------------|--------|----------|----------|
|               | COMMAND LOG | NETMON | ANALYSIS | SETTINGS |

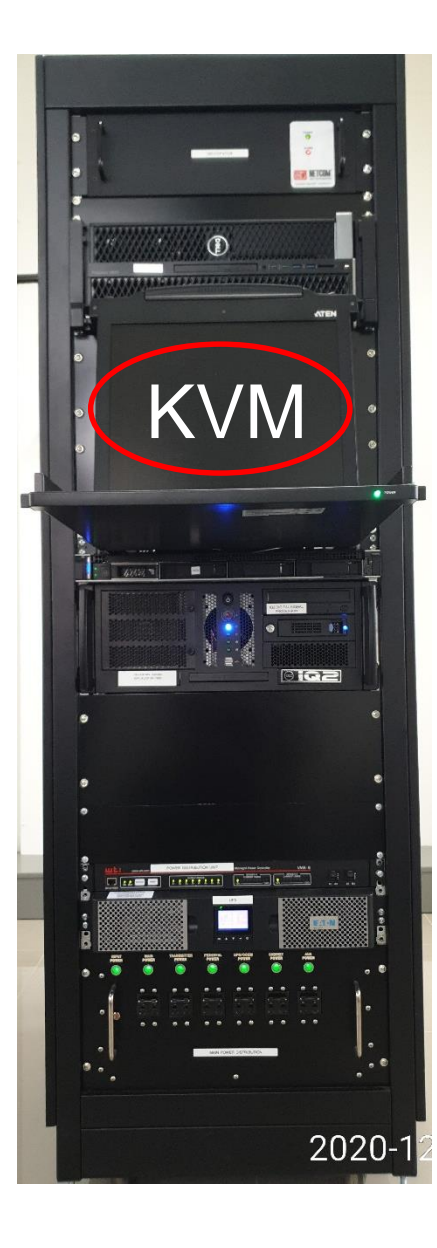

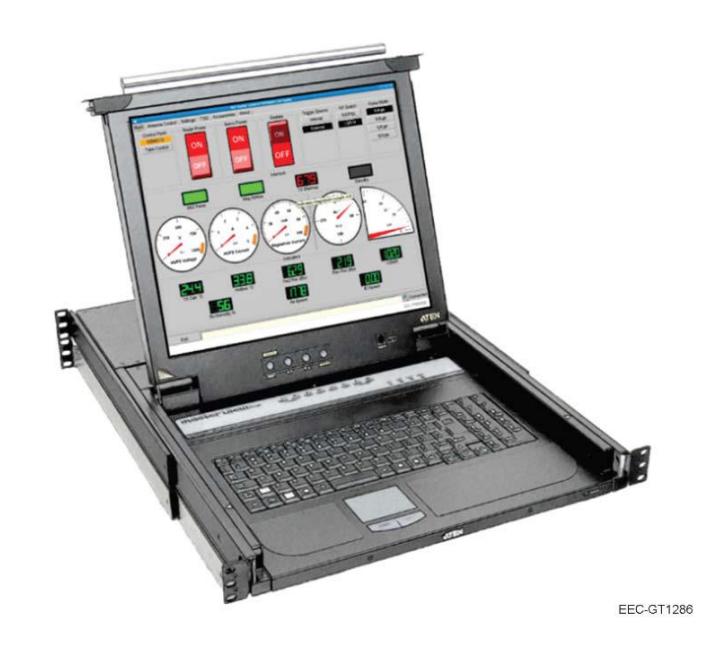

3. ทำการ Log In เพื่อเข้าใช้งานการควบคุมแบบ Local Control ผ่านทาง RCU โดยกดปุ่ม หมายเลข 2 บน KVM และป้อน

> Username : root Password : eecradar

|               | START UP    | LOG IN | CONTROL  | BITE     |
|---------------|-------------|--------|----------|----------|
| LOCAL CONTROL | COMMAND LOG | NETMON | ANALYSIS | SETTINGS |

| ڬ 🖈  |                                       |                          |                                  | Cobra - Control - Mozilla Fire | efox <@rcu>      |                    | And the second second second second | and the second second second second second second second second second second second second second second second | and the second second |
|------|---------------------------------------|--------------------------|----------------------------------|--------------------------------|------------------|--------------------|-------------------------------------|----------------------------------------------------------------------------------------------------|-----------------------|
| 😑 Co | bra - Control × +                     |                          |                                  |                                |                  |                    |                                     |                                                                                                    | ETHERNET              |
| ÷    |                                       | i localhost/#/           |                                  |                                |                  |                    |                                     |                                                                                                    | i i i                 |
| EEC  | Cobra ≅Control []BITE                 | E 🔲 Command Log 🖧 NetMon | 🖿 Analytics 💠 Settings           |                                |                  |                    |                                     | WODULATOR     HARDWARE     POWER     BHUTDOWN     HOST COMM     HOST COMM                                        |                       |
|      | Control                               |                          |                                  |                                | 2                |                    |                                     |                                                                                                    | -                     |
|      |                                       |                          |                                  |                                | Ĩ                | OK RET             | - 6 /                               | 19400ER Kj PUD                                                                                                   | REV                   |
|      | P Take Control                        |                          | REMOTE                           |                                |                  | NERGENC, BAT       | Provintial                          | BYSTEN O CO CO                                                                                                   |                       |
|      |                                       | Hardware Control Poi     | nt Software Control Point        |                                | <u> </u>         |                    | ALERT                               |                                                                                                    | a Co                  |
|      |                                       |                          |                                  |                                | N                |                    | *                                   |                                                                                                    |                       |
|      | <b>小</b> Transmitter                  |                          |                                  |                                |                  | STOP               |                                     |                                                                                                    |                       |
|      |                                       |                          |                                  |                                |                  |                    |                                     | 701/5                                                                                                    |                       |
|      |                                       |                          |                                  | Modulator Power                |                  | Standby            | Mayoguida Pressure                  |                                                                                                    |                       |
|      |                                       |                          |                                  |                                |                  |                    |                                     |                                                                                                    |                       |
|      |                                       |                          |                                  | 0N                             | 781.86           | 1.15               | 22.93                               | 85.02                                                                                                    |                       |
|      | 0.4μs                                 |                          |                                  | Radiate                        | HVPS Voltage     | Modulator Current  | Magnetron Current                   | Forward Power                                                                                                    |                       |
|      | 0.8µs                                 |                          |                                  | 55.97                          | רם.ו             | OPERATE            | OPERATE                             |                                                                                                    |                       |
|      | 1.0µs                                 |                          |                                  | Reverse Power                  | VSWR             | Safe Switch        | Pedestal Safe Switch                |                                                                                                    |                       |
|      | 2.0µs                                 |                          |                                  |                                |                  |                    |                                     |                                                                                                    |                       |
|      |                                       |                          |                                  |                                |                  |                    |                                     |                                                                                                    |                       |
|      |                                       |                          |                                  |                                |                  |                    |                                     |                                                                                                    |                       |
|      |                                       |                          |                                  |                                |                  |                    |                                     |                                                                                                    |                       |
|      | 🔊 Antenna                             |                          |                                  |                                |                  |                    |                                     |                                                                                                    |                       |
|      | <b>U</b> Toggle Servo Power <b>on</b> |                          | ode Point                        |                                |                  |                    |                                     |                                                                                                    |                       |
|      |                                       |                          |                                  | NORMAL                         | NORMAL           | TRUE               | TRUE                                |                                                                                                    |                       |
|      |                                       | 0                        | <ul> <li>•</li> </ul>            | Azimuth Online                 | Elevation Online | Azimuth Home       | Elevation Home                      | Azimuth                                                                                                    |                       |
|      |                                       | Floveties                |                                  | 6.20                           | 6.00             | 0.00               | OPERRTE                             | OPERRTE                                                                                                    |                       |
|      |                                       | Elevation                |                                  | Elevation                      | Azimuth Velocity | Elevation Velocity | TX AZ Safe Switch                   | TX EL Safe Switch                                                                                                |                       |
|      |                                       | U III                    |                                  | OPERATE                        | OPERATE          |                    | NORMAL                              |                                                                                                    |                       |
|      |                                       | Go                       |                                  | AZ Safe Switch                 | EL Safe Switch   | Lower Limit        | Upper Limit                         |                                                                                                    |                       |
| 9    | edge — Dolphin                        | 🚭 Edge Control           | 🍯 Cobra - Bite - Mozilla Firefox | ) (root) a1997 — Konsole       |                  |                    |                                     | 8 🤓 🖻 🆛 🔺                                                                                                    | • 09:30 ≡             |

#### **Control Menu**

การควบคุมระบบเรคาร์แบบ LOCAL CONTROL เช่น ปีค/เปิดชุดเครื่องส่ง (Transmitter), ควบคุมการหมุนของจานสายอากาศ (Antenna) ผู้ใช้จำเป็นต้อง เปลี่ยน System Switch บน Transmitter Control Panel จากตำแหน่ง Remote เป็น Local และกคปุ่ม Take Control บน LCI จึงสามารถควบคุมได้

| LOCAL  | CONTROL |
|--------|---------|
| LUCIIL | CONTROL |

| START UP    | LOG IN | CONTROL  | BITE     |
|-------------|--------|----------|----------|
| COMMAND LOG | NETMON | ANALYSIS | SETTINGS |

| <b>*</b>               |                                  |                               | Cobra - Bite - Mozilla Fi | refox <@rcu> | _         | _       | _         | ~ ~ 8             |
|------------------------|----------------------------------|-------------------------------|---------------------------|--------------|-----------|---------|-----------|-------------------|
| 😔 Cobra - Bite 🛛 🗙 🕂   |                                  |                               |                           |              |           |         |           |                   |
| (←) → C û              | localhost/#/bite                 |                               |                           |              |           |         | ເ ☆       | II\ ⊡ ® ≡         |
| Cobra ≅ Control ⊞ BITE | Tommand Log 몲 NetMon 🖿 Analytics | 🏟 Settings                    |                           |              |           |         |           |                   |
| Name                   | Min Limit                        | Max Limit                     | Value                     | Comms        | Faultable | Faulted | Interlock |                   |
| ped power reset        |                                  |                               | normal                    | ok           | false     | none    | none      |                   |
| ped_radome_door        |                                  |                               | operate                   | ok           | true      | none    | az,el     |                   |
| ped_safe_az_ped        |                                  |                               | operate                   | ok           | true      | none    | az        |                   |
| ped_safe_az_tx         |                                  |                               | operate                   | ok           | true      | none    | az        |                   |
| ped_safe_el_ped        |                                  |                               | operate                   | ok           | true      | none    | el        |                   |
| ped_safe_el_tx         |                                  |                               | operate                   | ok           | true      | none    | el        |                   |
| ped_servo_pwr          |                                  |                               | on                        | ok           | false     | none    | none      |                   |
| rcu_netmon_azcontrol   | 70                               |                               | 100.000                   | ok           | true      | none    | none      |                   |
| rcu_netmon_dehydrator  | 70                               |                               | 100.000                   | ok           | true      | none    | none      |                   |
| rcu_netmon_edge        | 70                               |                               | 100.000                   | ok           | true      | none    | none      |                   |
| rcu_netmon_elcontrol   | 70                               |                               | 100.000                   | ok           | true      | none    | none      |                   |
| rcu_netmon_mrp         | 70                               |                               | 100.000                   | ok           | true      | none    | none      |                   |
| rcu_netmon_peddio      | 70                               |                               | 100.000                   | ok           | true      | none    | none      |                   |
| rcu_netmon_psm         | 70                               |                               | 100.000                   | ok           | true      | none    | none      |                   |
| rcu_netmon_rcu         | 70                               |                               | 100.000                   | ok           | true      | none    | none      |                   |
| rcu_netmon_rfswitch    | 70                               |                               | 100.000                   | ok           | true      | none    | none      |                   |
| rcu_netmon_rxana       | 70                               |                               | 100.000                   | ok           | true      | none    | none      |                   |
| rcu_netmon_rxdio       | 70                               |                               | 100.000                   | ok           | true      | none    | none      |                   |
| rcu_netmon_trigger     | 70                               |                               | 100.000                   | ok           | true      | none    | none      |                   |
| rcu_netmon_txana       | 70                               |                               | 100.000                   | ok           | true      | none    | none      |                   |
| rcu_netmon_txdio1      | 70                               |                               | 100.000                   | ok           | true      | none    | none      |                   |
| rcu_netmon_txdio2      | 70                               |                               | 100.000                   | ok           | true      | none    | none      |                   |
| rcu_netmon_txdio3      | 70                               |                               | 100.000                   | ok           | true      | none    | none      |                   |
| rcu_netmon_ups         | 70                               |                               | 100.000                   | ok           | true      | none    | none      |                   |
| rcu_netmon_ust         | 70                               |                               | 100.000                   | ok           | true      | none    | none      |                   |
| rcu_netmon_wti         | 70                               |                               | 100.000                   | ok           | true      | none    | none      |                   |
| rcu_ntp_ok             |                                  |                               | false                     | ok           | true      | faulted | none      |                   |
|                        |                                  | RC                            | J WebSocket v2.0.         | 6 EEC © 2020 |           |         |           |                   |
| edge — Dolphin         | 🤓 Eage Control 🛛 🧧 🤅             | obra - Bite - Mozilla Firefox | (root) a1997 — Ko         | ISOIE        |           |         |           | □ 📟 🗉 🖛 🔺 09:30 = |

#### **BITE Menu**

ใช้สำหรับตรวจสอบความผิดปกติของอุปกรณ์ หรือ Sensors ที่ต่อร่วมอยู่ในระบบ โดยมีสามารถตรวจสอบค่า Min, Max , Current Value, Faulted, Interlock เป็นต้น

| LOCAL | CONTROL |
|-------|---------|
|       | CONTROL |

| START UP    | LOG IN | CONTROL  | BITE     |
|-------------|--------|----------|----------|
| COMMAND LOG | NETMON | ANALYSIS | SETTINGS |

| 🖕 🗶                                                   |                              | Cobra - Command Log - Mozilla Firefox <@rcu>                 |          |               | $\vee$ $\diamond$ $\otimes$ |
|-------------------------------------------------------|------------------------------|--------------------------------------------------------------|----------|---------------|-----------------------------|
| 😔 Cobra - Command Log 🛛 🗙 🕂                           |                              |                                                              |          |               |                             |
| $( \leftrightarrow ) \rightarrow $ C $( \mathbf{a} )$ | (i) localhost/#/commandlog   |                                                              |          | ⊘ ☆           | \ □ ③ =                     |
| Cobra ≢Control ⊞BITE                                  | E Command Log 몸 NetMon La An | alytics 🏟 Settings                                           |          |               |                             |
| Date                                                  | Command                      |                                                              | Response | Peer IP       | Peer Port                   |
| 2020-12-24T04:09:18                                   | ka                           |                                                              | 0 ok     | 192.168.3.100 | 47788                       |
| 2020-12-24T04:08:48                                   | ka                           |                                                              | 0 ok     | 192.168.3.100 | 47788                       |
| 2020-12-24T04:08:17                                   | ka                           |                                                              | 0 ok     | 192.168.3.100 | 47788                       |
| 2020-12-24T04:08:17                                   | ppi 4.300000 6.000000 0      |                                                              | 0 ok     | 192.168.3.100 | 47788                       |
| 2020-12-24T04:07:47                                   | ka                           |                                                              | 0 ok     | 192.168.3.100 | 47788                       |
| 2020-12-24T04:07:17                                   | ka                           |                                                              | 0 ok     | 192.168.3.100 | 47788                       |
| 2020-12-24T04:07:17                                   | ppi 3.400000 6.000000 0      |                                                              | 0 ok     | 192.168.3.100 | 47788                       |
| 2020-12-24T04:06:47                                   | ka                           |                                                              | 0 ok     | 192.168.3.100 | 47788                       |
| 2020-12-24T04:06:17                                   | ka                           |                                                              | 0 ok     | 192.168.3.100 | 47788                       |
| 2020-12-24T04:06:16                                   | ppi 2.400000 6.000000 0      |                                                              | 0 ok     | 192.168.3.100 | 47788                       |
| 2020-12-24T04:05:46                                   | ka                           |                                                              | 0 ok     | 192.168.3.100 | 47788                       |
| 2020-12-24T04:05:16                                   | ka                           |                                                              | 0 ok     | 192.168.3.100 | 47788                       |
| 2020-12-24T04:05:15                                   | ppi 1.500000 6.000000 0      |                                                              | 0 ok     | 192.168.3.100 | 47788                       |
| 2020-12-24T04:04:46                                   | ka                           |                                                              | 0 ok     | 192.168.3.100 | 47788                       |
| 2020-12-24T04:04:16                                   | ka                           |                                                              | 0 ok     | 192.168.3.100 | 47788                       |
| 2020-12-24T04:04:13                                   | ppi 0.500000 6.000000 0      |                                                              | 0 ok     | 192.168.3.100 | 47788                       |
| 2020-12-24T04:03:46                                   | ka                           |                                                              | 0 ok     | 192.168.3.100 | 47788                       |
| 2020-12-24T04:03:15                                   | ka                           |                                                              | 0 ok     | 192.168.3.100 | 47788                       |
| 2020-12-24T04:03:12                                   | ppi 19.500000 6.000000       | 0                                                            | 0 ok     | 192.168.3.100 | 47788                       |
| 2020-12-24T04:02:45                                   | ka                           |                                                              | 0 ok     | 192.168.3.100 | 47788                       |
| 2020-12-24T04:02:15                                   | ka                           |                                                              | 0 ok     | 192.168.3.100 | 47788                       |
| 2020-12-24T04:02:11                                   | ppi 16.700001 6.000000       | 0                                                            | 0 ok     | 192.168.3.100 | 47788                       |
| 2020-12-24T04:01:45                                   | ka                           |                                                              | 0 ok     | 192.168.3.100 | 47788                       |
| 2020-12-24T04:01:15                                   | ka                           |                                                              | 0 ok     | 192.168.3.100 | 47788                       |
| 2020-12-24T04:01:10                                   | ppi 14.500000 6.000000       | 0                                                            | 0 ok     | 192.168.3.100 | 47788                       |
| 2020-12-24T04:00:44                                   | ka                           |                                                              | 0 ok     | 192.168.3.100 | 47788                       |
| 2020-12-24T04:00:14                                   | ka                           |                                                              | 0 ok     | 192.168.3.100 | 47788                       |
|                                                       |                              | RCU WebSocket v2.0.6 EEC © 2020                              |          |               |                             |
| 🕑 🔤 🖬 edge — Dolphin                                  | 🔮 Edge Control               | 🥑 Cobra - Command Log - Mozilla Fir 🛐 (root) a1997 — Konsole |          |               | 🗄 🥶 🖻 🕂 🔺 09:31 ≡           |

#### **Command Log Menu**

สำหรับตรวจสอบสถานะของชุดคำสั่งระหว่าง RCU กับอุปกรณ์ปลายทาง

|               | START UP    |  |
|---------------|-------------|--|
| LOCAL CONTROL | COMMAND LOG |  |

. . .

| START UP    | LOG IN | CONTROL  | BITE     |
|-------------|--------|----------|----------|
| COMMAND LOG | NETMON | ANALYSIS | SETTINGS |

| 🖕 ×                    |                                   |                                    | Cobra - NetMon - Mozilla Firefox <@rcu> |     | ~ ~ (             |
|------------------------|-----------------------------------|------------------------------------|-----------------------------------------|-----|-------------------|
| 😔 Cobra - NetMon 🛛 🗙   |                                   |                                    |                                         |     |                   |
| ← → ♂ ଢ                | Iccalhost/#/netmon                |                                    |                                         | 🖂 🕁 | III\ 🗊 🌒 🗐        |
| Cobra ≢Control         | 田 BITE 日 Command Lo 品格 Net        | Mon 📥 Analytics 🌣 Settings         |                                         |     |                   |
| txdio1                 |                                   |                                    |                                         |     |                   |
| IP: 192.168.3.60 100%  | Last Heard: 3 seconds ago Min: 0. | 282 Max: 2.560 Avg: 0.516          |                                         |     |                   |
|                        |                                   |                                    |                                         |     |                   |
| txdio2                 |                                   |                                    |                                         |     |                   |
| IP: 192.168.3.62 100%  | Last Heard: 4 seconds ago Min: 0. | 313 Max: 2.352 Avg: 0.504          |                                         |     |                   |
|                        |                                   |                                    |                                         |     |                   |
| txdio3                 |                                   |                                    |                                         |     |                   |
| IP: 192.168.3.63 100%  | Last Heard: 1 seconds ago Min: 0. | 307 Max: 2.270 Avg: 0.500          |                                         |     |                   |
|                        |                                   |                                    |                                         |     |                   |
| ups —                  |                                   |                                    |                                         |     |                   |
| IP: 192.168.3.71 100%  | Last Heard: 4 seconds ago Min: 0. | 601 Max: 2.520 Avg: 0.762          |                                         |     |                   |
|                        |                                   |                                    |                                         |     |                   |
|                        |                                   |                                    |                                         |     |                   |
|                        |                                   |                                    |                                         |     |                   |
| IP: 192.168.3.12       | Last Heard: 4 seconds ago Min: 0. | 507 Max: 22.131 Avg: 10.773        |                                         |     |                   |
|                        |                                   |                                    |                                         |     |                   |
| ſ <sup>wti</sup>       |                                   |                                    |                                         |     |                   |
| IP: 192.168.3.110 100% | Last Heard: 1 seconds ago Min: (  | 0.331 Max: 2.317 Avg: 0.514        |                                         |     |                   |
|                        |                                   |                                    |                                         |     |                   |
|                        |                                   |                                    |                                         |     |                   |
|                        |                                   |                                    |                                         |     |                   |
| 🎯 💻 📄 edge — Dolphin   | 🔮 Edge Control                    | 🌖 Cobra - NetMon - Mozilla Firefox | > (root) a1997 — Konsole                |     | 🗏 🧱 🖻 🕂 🔺 09:31 ≡ |

#### NetMon Menu

สำหรับแสดงผลการเชื่อมต่อ (Communications) ระหว่าง RCU กับ Devices ปลายทางผ่านระบบ LAN

| LOCAL CONTROL | START UP    | LOG IN | CONTROL  | BITE     |
|---------------|-------------|--------|----------|----------|
|               | COMMAND LOG | NETMON | ANALYSIS | SETTINGS |

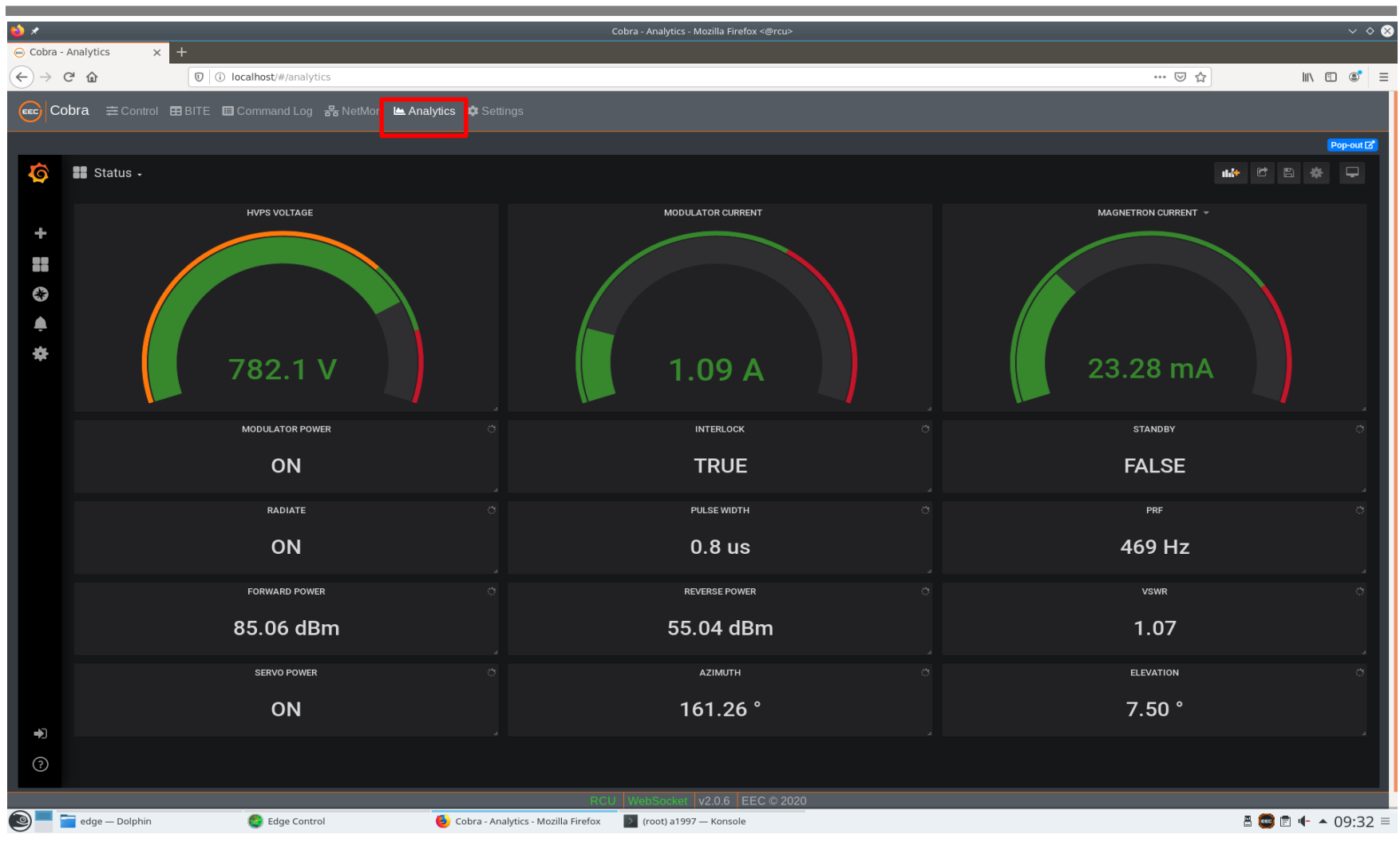

#### **Analysis Menu**

ใช้แสดงผลการวัดค่าต่าง ๆ ในแบบของ Text และ Graphic รวมทั้งสถานะของอุปกรณ์ เพื่อใช้สำหรับประกอบการวิเคราะห์เป็นแนวทางในการซ่อม

| LOCAL CONTROL | START UP    | LOG IN | CONTROL  | BITE     |
|---------------|-------------|--------|----------|----------|
|               | COMMAND LOG | NETMON | ANALYSIS | SETTINGS |

| <b>6</b>             |                                                 | Col             | bra - Settings - Mozilla Firefox <@rcu> |              | ~ ~ & &     |
|----------------------|-------------------------------------------------|-----------------|-----------------------------------------|--------------|-------------|
| 😔 Cobra - Se         | ttings × +                                      |                 |                                         |              |             |
| (←) → C <sup>i</sup> | localhost/#/settings                            |                 |                                         | ··· 🖂 🕁 🗌    | I\ ⊡ ® =    |
| Cobi                 | a 幸Control ⊞BITE ⊟Command Log 器 NetMon Le Analy | tics 🌣 Settings |                                         |              |             |
| BIT                  | E Readouts                                      |                 |                                         |              |             |
| Availa               | ble                                             |                 | Current                                 |              |             |
|                      | All                                             |                 | Antenna                                 |              |             |
| sear                 | ch                                              |                 | search                                  |              |             |
| pe                   | ed_axis_pwr_status_az                           |                 | Azimuth Online                          | [] [ ] [ ] [ |             |
| pe                   | ed_axis_pwr_status_el                           |                 | Elevation Online                        |              | <br><       |
| pe                   | d_az_offset                                     |                 | Azimuth Home                            |              | <pre></pre> |
| pe                   | ed_el_offset                                    |                 | Elevation Home                          |              | <           |
| pe                   | ed_power_ok                                     |                 | Azimuth                                 |              |             |
| pe                   | ed_power_reset                                  |                 |                                         |              |             |
| Sav                  | Cancel                                          |                 |                                         |              |             |
| 🏚 PS                 | M Configuration                                 |                 |                                         |              |             |
| ر G                  | lobal                                           |                 | Sensor: 0x189770                        |              |             |
| Tran                 | smitter Frequency                               |                 | Forward 🚨 Reverse 🜑                     |              |             |
| 56                   | 00                                              |                 | MHz Flash LED                           |              |             |
| Upd                  | ate Rate                                        |                 | seconds Power Offset                    |              |             |
|                      |                                                 |                 | 72.5                                    | ()<br>()     | в           |
|                      |                                                 |                 | Sensor: 0x19b256                        |              |             |
|                      |                                                 |                 | Forward  Reverse                        |              |             |
|                      |                                                 |                 | WebSocket v2.0.6 EEC @ 2020             |              |             |

#### **Settings Menu**

ใช้สำหรับปรับแก้ค่า Offset หรือ Upload/Download ค่า Configuration ของชุด RCU